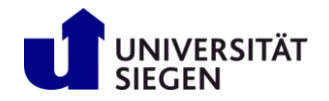

## Rundfunkbeitrag: Abmeldung vor Abreise

Der Rundfunkbeitrag ist für jede volljährige Person verpflichtend, die in Deutschland gemeldet ist. Über die Webseite <u>www.rundfunkbeitrag.de</u> können Sie den Rundfunkbeitrag an- und abmelden.

1. Um den Beitrag abzumelden, klicken Sie auf die Schaltfläche "Alle Formulare".

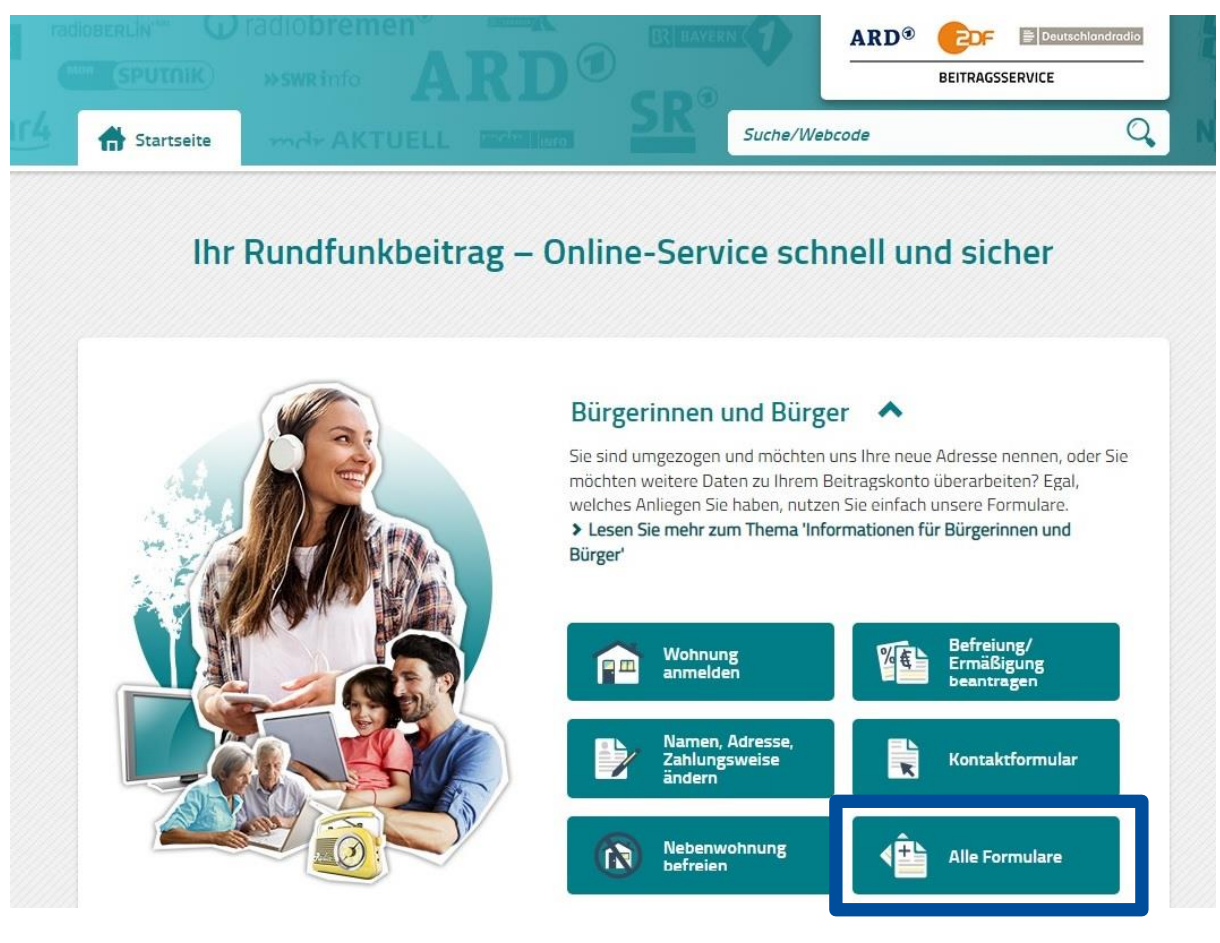

2. Wählen Sie das Formular "Wohnung abmelden" und klicken Sie auf "Online ausfüllen"

| U | Rundfunkbeitragspflicht beantragen? Nutzen Sie bitte dieses<br>Formular.<br>Bitte geben Sie unbedingt Ihre Beitragsnummer(n) und die<br>Anschriften Ihrer Hauptwohnung und Ihrer Nebenwohnung an.               | <ul> <li>Online ausfüllen</li> <li>&gt; PDF herunterladen</li> </ul> |
|---|----------------------------------------------------------------------------------------------------|----------------------------------------------------------------------|
|   | Wohnung abmelden<br>Sie möchten Ihre Wohnung abmelden, weil Sie in eine andere<br>Wohnung ziehen, für die bereits ein Rundfunkbeitrag gezahlt<br>wird? Oder Sie ziehen ins Ausland? Nutzen Sie dieses Formular. | Conline ausfüllen                                                    |
|   | Abmeldung für Bewohner einer<br>Pflegeeinrichtung                                                                                                    |                                                                      |

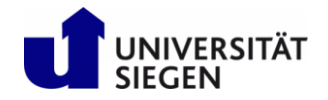

3. Sie müssen begründen, warum Sie den Ihre Wohnung und den Beitrag abmelden wollen. Geben Sie an, dass Sie "dauerhaft ins Ausland ziehen".

## Abmelden

Sie können Ihre Wohnung ^ unter bestimmten Voraussetzungen abmelden. Nutzen Sie das Online-Formular und wählen den auf Sie zutreffenden Grund aus. Entsprechende Nachweise können Sie als Dateianhänge senden.

Hinweis: Möchten Sie für Ihre Nebenwohnung eine Befreiung von der Rundfunkbeitragspflicht beantragen? Dann nutzen Sie bitte diesen Antrag.

| ch | möchte eine Wohnung abmelden, v                    | veil           |                                                                                           |
|----|----------------------------------------------------|----------------|-------------------------------------------------------------------------------------------|
|    | ich zu einem anderen Beitragszahler ziehe.         | 9              | ich dauerhaft ins Ausland ziehe.                                                          |
|    | der Beitragszahler verstorben ist.                 | eben Ihre Wohn | ung auf, weil Sie <b>dauerhaft</b> ins Ausland ziehen/gezogen sir<br>vollstandig autgebe. |
|    | ich in eine Pflegeeinrichtung bzw. Einrichtung für | 0              | sonstige Gründe zutreffen.                                                                |

4. Die Abmeldung ist in vier Schritte unterteilt. Im 1. bis 3. Schritt bestätigen Sie den Abmeldegrund, geben Ihre Daten ein und bestätigen Ihre Angaben. Im 4. Schritt laden Sie notwendige Bescheinigungen hoch. Hier benötigen Sie die **Abmeldebescheinigung** (Abmeldung Ihres Wohnsitzes). Diese Bescheinigung erhalten Sie im *Bürgerbüro*. Klicken Sie "Weiter" um fortzufahren.

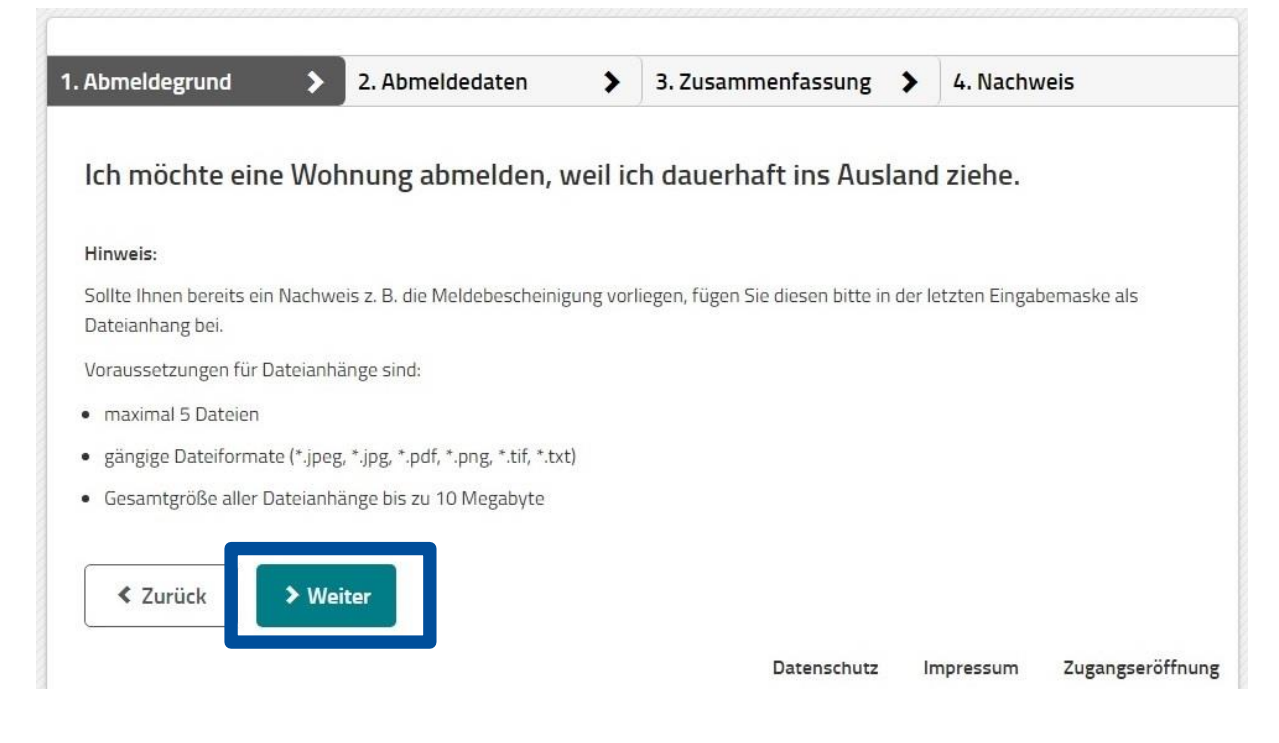

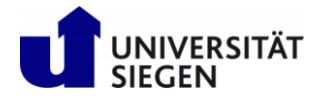

5. Unter "2. Abmeldedaten" geben Sie Ihre persönlichen Daten ein. Felder, die mit einem Stern markiert sind, müssen ausgefüllt werden.

Da Sie wahrscheinlich nicht mehr sehr lange in Deutschland sein werden, sollten Sie Ihre E-Mail-Adresse angeben. So erhalten Sie eine Abmeldebestätigung vom Rundfunkbeitrag per E-Mail.

Klicken Sie auf "Weiter", um Ihre angegebenen Daten anzusehen und zu überprüfen.

| Daten zum abzumeldenden Beit             | ragskonto: |              |  |  |
|------------------------------------------|------------|--------------|--|--|
| Pflichtfelder sind mit * gekennzeichnet. |            |              |  |  |
| Anrede *                                 |            |              |  |  |
| 🔿 Frau 🔿 Herr                            |            |              |  |  |
| Vorname *                                |            |              |  |  |
|                                          |            |              |  |  |
| Nachname *                               |            |              |  |  |
|                                          |            |              |  |  |
| Geburtsdatum *                           |            |              |  |  |
| Tag 🔻 Monat 🔻 J                          | ahr 🔹      |              |  |  |
| Adresse der abzumeldenden Wohn           | ung:       |              |  |  |
| PLZ * Ort *                              |            |              |  |  |
|                                          |            |              |  |  |
| Straße *                                 |            | Hausnummer * |  |  |
|                                          |            |              |  |  |
| Beitragsnummer * 🝞                       |            |              |  |  |
|                                          |            |              |  |  |
|                                          |            |              |  |  |

- 6. Im 3. Schritt "Zusammenfassung" prüfen Sie Ihre Daten auf Richtigkeit und Vollständigkeit. Sind keine Korrekturen notwendig, bestätigen Sie Ihre Angaben, indem Sie auf "Weiter" klicken.
- 7. Laden Sie im 4. Schritt "Nachweis" die Abmeldebescheinigung der Siegener Wohnung hoch, die Sie im Bürgerbüro erhalten haben. Bitte beachte die zulässigen Formate und Größe der Datei und schließen Sie den Abmeldevorgang ab.